# i-Ready Classroom Mathematics

Thank you for reviewing *i-Ready Classroom Mathematics, Tennessee Edition.* This document contains information on accessing the *i-Ready Classroom Mathematics, Tennessee Edition* Teacher Digital Experience and Student Digital Experience for review.

*i-Ready Classroom Mathematics, Tennessee Edition* is a complete print, digital and/or hybrid solution with supports for students, families, and educators.

## Grainger County School District K-8 Digital Review

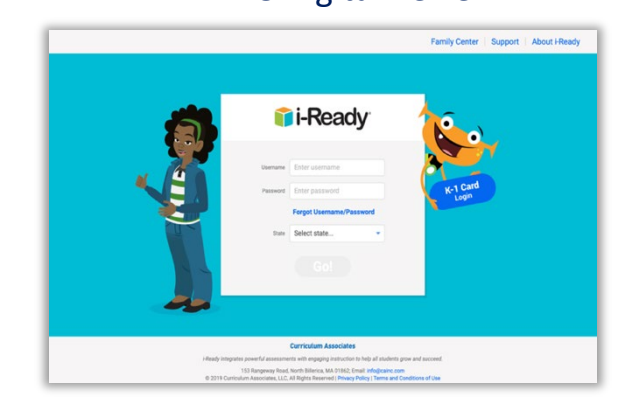

### Getting Started with your *i-Ready Classroom Mathematics, Tennessee Edition* demo account:

- **1.** To access the demo login page, click here:
- **2.** Enter the username below.
- **3.** Enter the password below.
- 4. Select Tennessee.
- 5. Click GO!

#### Teacher account credentials:

Within the Teacher login, reviewers can explore the teacher portal including all reports available from the i-Ready Diagnostic along with the Tennessee Teacher Toolbox. Please view the comprehensive digital overview on the following page for guidance.

| Login Type | Username        | Password       |
|------------|-----------------|----------------|
| Teacher    | Teacher126x_TSB | Demo4Educators |

#### Student account credentials:

- Within the Student Assessment login, reviewers can experience the Diagnostic firsthand. Please make mistakes so you can see the adaptive nature of the assessment.
- Within Student Instruction login, reviewers can explore the online instruction (My Path and Teacher Assigned) along with digital fluency practice. Please view the comprehensive digital overview on the following page for guidance.

| Login Type & Grade | Assessment Username  | Instruction Username | Password       |
|--------------------|----------------------|----------------------|----------------|
| Student Grade K    | GrKStudent006Z06X_DB | GrKStudent006Z06X_LB | Demo4Educators |
| Student Grade 1    | Gr1Student006Z06X_DB | Gr1Student006Z06X_LB | Demo4Educators |
| Student Grade 2    | Gr2Student006Z06X_DB | Gr2Student006Z06X_LB | Demo4Educators |
| Student Grade 3    | Gr3Student006Z06X_DB | Gr3Student006Z06X_LB | Demo4Educators |
| Student Grade 4    | Gr4Student006Z06X_DB | Gr4Student006Z06X_LB | Demo4Educators |
| Student Grade 5    | Gr5Student006Z06X_DB | Gr5Student006Z06X_LB | Demo4Educators |
| Student Grade 6    | Gr6Student006Z06X_DB | Gr6Student006Z06X_LB | Demo4Educators |
| Student Grade 7    | Gr7Student006Z06X_DB | Gr7Student006Z06X_LB | Demo4Educators |
| Student Grade 8    | Gr8Student006Z06X_DB | Gr8Student006Z06X_LB | Demo4Educators |

### NOTE:

- Digital access expires on June 30, 2023
- Credentials are case sensitive
- Do not change the password Doing so would block other reviewers from completing their review of the product.

pd.i-Ready.com

# i-Ready Classroom Tennessee Mathematics

#### **Key Details**

As you use your review account, please keep the following details in mind:

- Data resets nightly. You can save changes in your review account, but these changes will only be preserved for the remainder of the day. Your review account resets every night to its original state.
- Data is sample data. The data in your account is intended to help you explore *i-Ready Classroom Mathematics, Tennessee Edition* and *i-Ready* reports and understand its functionality. The data represents a broad set of grade levels, classes, and instructional paths, as well as a broad range of levels of student proficiency. However, because the data was generated for demonstration purposes, and is not the data of real students, you may occasionally see scenarios that seem unlikely or incomplete.
- Saving changes affect all users in your account. You may see the data in reports or on your dashboard change in real-time if other users who are logged into the same account save a change in *i-Ready Classroom Mathematics, Tennessee Edition,* such as adjusting settings, rosters, instructional paths, or testing windows.
- Review data shifts on a weekly basis. Our demonstration data is designed to change periodically to mirror the experience you would have during a school year. Therefore, you may see data change in the Diagnostic Status or Prerequisites Reports during the fall, winter, and spring when students would be completing the *Diagnostic Assessment* throughout the school year, when students would be progressing through their online lessons.

For a comprehensive overview of the **Teacher Digital Experience**, see the Teacher Digital Experience Walkthrough Guide in your samples, or for <u>Grades K-5 click here</u> and for <u>Grades 6-8 click here</u>. This document provides a step-by-step walkthrough of the Teacher Digital Experience that will help you navigate and locate various resources.

For a comprehensive overview of the **Student Digital Experience**, see the Student Digital Experience Walkthrough Guides in your samples, or <u>Grades K-5 click here</u> and for <u>Grades 6-8 click here</u>. This document provides information regarding the resources available within the Student Digital Experience.